Wi 08 -Ordner und Dateien anlegen Windows 10 ✓ Ordner erstellen,
 Ordner umbenennen
 ✓ Datei verschieben

Um auf Ihrem Computer Ordnung zu halten, sollten Sie ein Ordnungssystem anlegen. So wie Sie vermutlich zu Hause an Ihrem Schreibtisch Unterlagen mit bestimmten Themen in dafür gekennzeichnete Schubladen oder in Ordnern in ihrem Schrank ablegen, damit sie bei Bedarf schnell auffindbar sind, sollten Sie auch auf dem Computer "Ordner" erstellen.

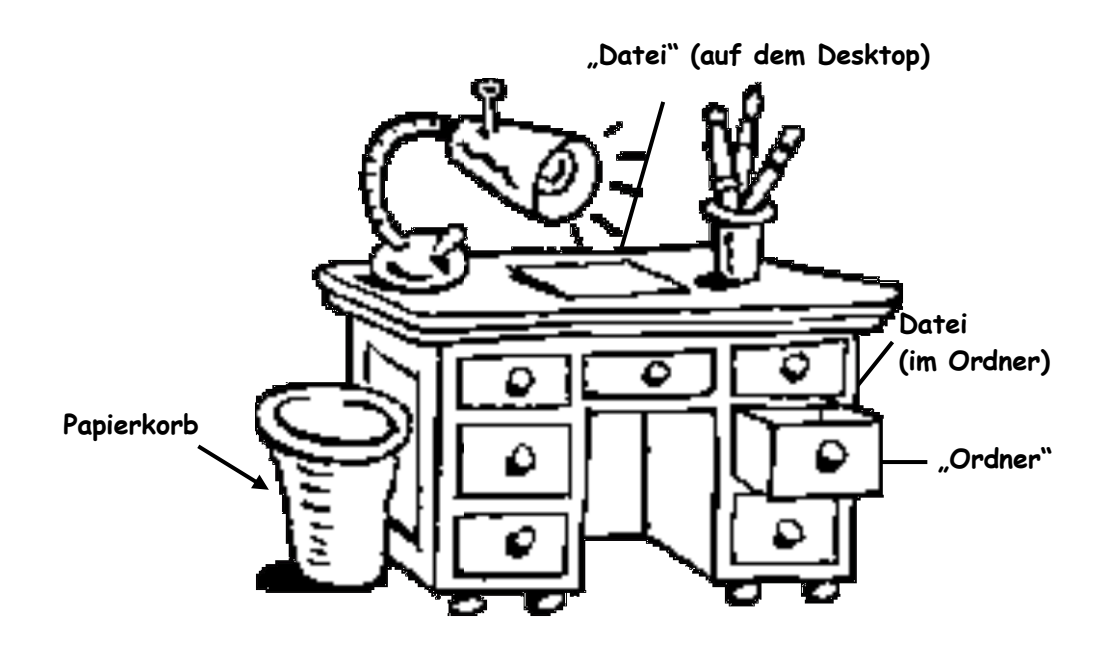

**Ordner** sind Verzeichnisse, die ausschließlich zur *Organisation* von Dateien und Dokumenten auf dem Computer dienen.

In jeden Ordner können weitere untergeordnete Ordner eingefügt werden, um beispielsweise Briefe thematisch oder nach Empfängern zu ordnen. Dadurch entsteht eine Ordner- oder Verzeichnisstruktur.

Alle Ordner werden standardmäßig mit dem gleichen Symbol dargestellt 🗇 🗁 außer dem von Windows erstellten Ordner **Dokumente** und **Bilder, Musik** u.a. damit man sie leichter von den anderen Ordnern unterscheiden kann.

**Dateien** sind Daten, die als Einheit unter einem bestimmten Namen an eine bestimmte Stelle auf dem Datenträger (Festplatte, USB Stick u.a.) abgelegt - werden.

Das können Briefe sein, wenn Sie in Word arbeiten, Rechnungen in Tabellenkalkulationsprogrammen, Zeichnungen in einem Grafik- oder Zeichenprogramm u.a.

**Laufwerke**: Datenträger, z.B. Diskette, USB Stick oder Festplatte, auf dem Informationen abgelegt (gespeichert) werden. Jedem Laufwerk wird vom Betriebssystem ein Kennbuchstabe zugeteilt, z.B.

- A: für das Diskettenlaufwerk (i.d.R. ein Externes)
- C: für die Festplatte
- D: für das CD-ROM Laufwerk
- Weitere Kennbuchstaben f
  ür USB Sticks, externe Festplatten oder Fotochipkarten

# Teil I

### Datei erstellen

Öffnen Sie das Programm Word. Speichern Sie die leere Datei unter dem Namen *Mitschrift Grundkurs* in Ihren Ordner **Dokumente**.

 $\mathsf{DATEI}-\mathsf{SPEICHERN}\ \mathsf{UNTER}\ \textbf{-}\ \mathsf{COMPUTER}\ \textbf{-}\ \mathsf{DURCHSUCHEN}$ 

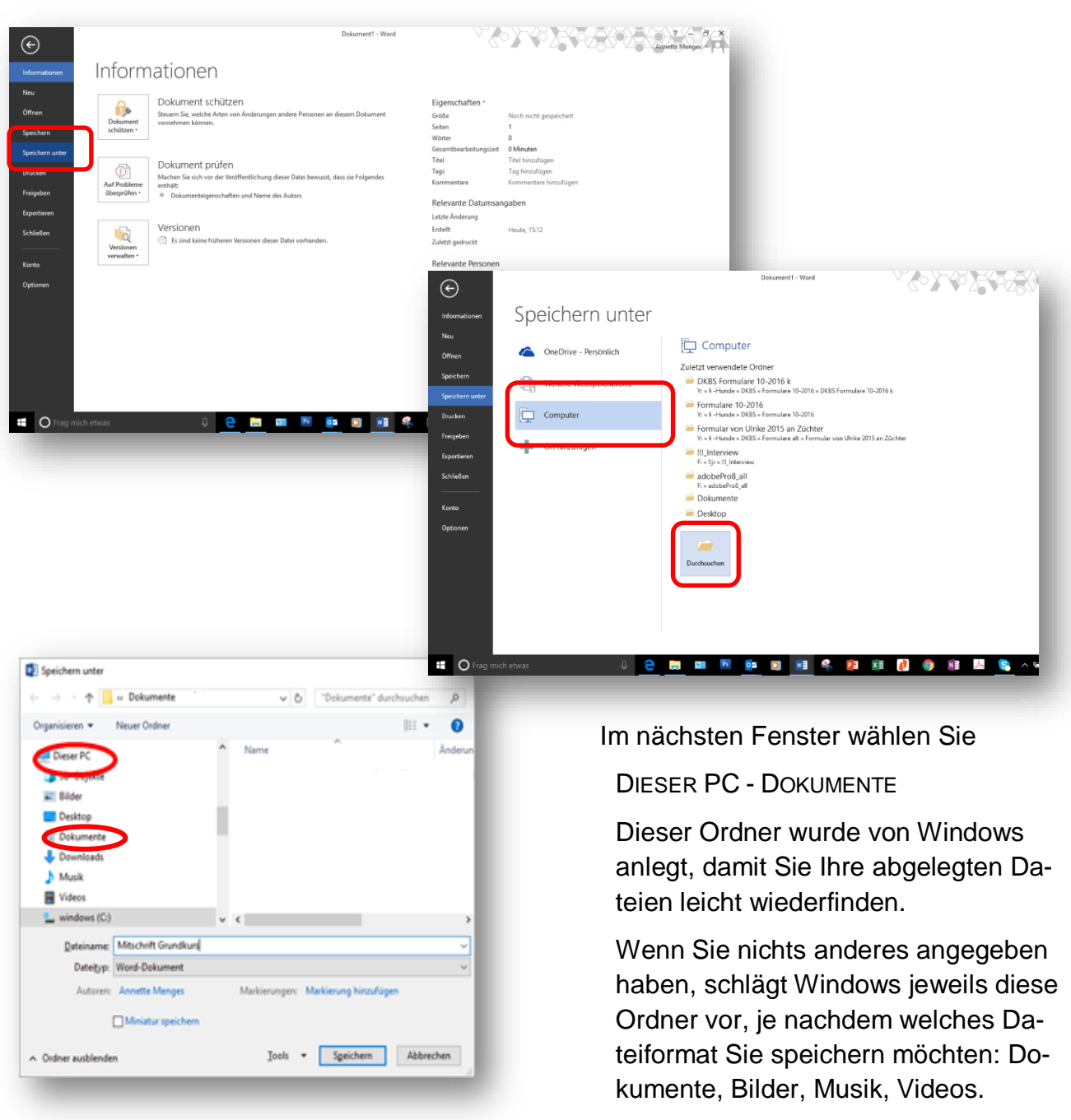

Tippen Sie in das Eingabefeld Dateiname *Mitschrift Grundkurs* 

#### Schließen Sie anschließend das Programm Word

Wenn Sie eine Datei per Mail verschicken, speichern Sie diese im Zweifelsfallbesser in der Word 97 -2003 Version oder als .pdf, da diese auch von der neuen Version gelesen werden kann – umgekehrt aber nicht Datei und Ordnernamen können aus bis zu 255 Zeichen bestehen.

Erlaubt sind Buchstaben A-Z, sowie a-z und Zahlen 0 – 9 sowie fast alle Sonderzeichen und Komma.

Nicht erlaubt sind folgende Zeichen

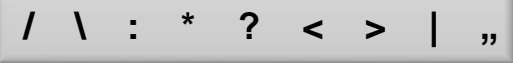

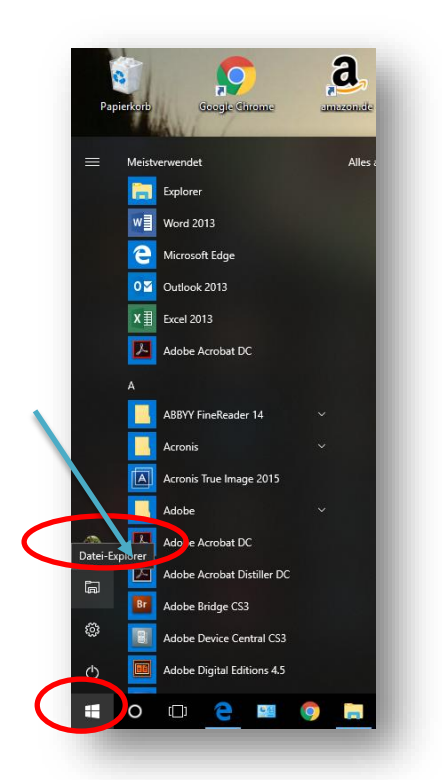

### Ordnerliste (Explorer)

Da zu erwarten ist, dass Sie mehrere Computerkurse besuchen werden, möchten Sie nun im Ordner **Dokumente** eine Ordnerstruktur erstellen, um die Mitschriften der weiteren Kurse abzulegen.

Öffnen Sie nun dazu die Ordnerliste (Explorer).

Klicken Sie dazu mit der linken Maustaste auf den *Startknopf* und wählen in der linken Leiste den BeIn der Ordnerliste (**Windows Explorer**) wird die hierarchische Struktur der **Dateien**, **Ordner** und **Laufwerke** auf dem Computer angezeigt.

Mithilfe der Ordnerliste können Sie Dateien und Ordner kopieren, verschieben, umbenennen und löschen und suchen.

fehl Datei Explorer, je nach Windows 10 Version auch Dokumente.

#### Alternative:

Klicken Sie mit der rechten Maustaste auf den Startknopf. Es öffnet sich ein *Kontextmenü*, in dem Sie den **Explorer** durch Klick mit der linken Maustaste starten können

Oder: Drücken Sie + E

In der Ordnerliste (Explorer) finden Sie verschiedene Ebenen: Der Desktop (die Oberfläche Ihres Computers) ist die oberste Ebene)

#### Übersicht über das Ordnerfenster

| An Schneltzugriff Kopieren Einfügen<br>An Schneltzugriff Kopieren Einfügen<br>An Schneltzugriff Kopieren Einfügen<br>Dite Start | te<br>Verschieben Kopieren Löschen Umbe                        | nennen<br>Ordner                                                                                                 | ent *<br>Jgriff *<br>Eigenschaften<br>€ Verlauf | Fensterschaltfläche                              | - 0 ×<br>^ 0                                  |
|----------------------------------------------------------------------------------------------------|----------------------------------------------------------------|----------------------------------------------------------------------------------------------------|-------------------------------------------------|--------------------------------------------------|-----------------------------------------------|
| Zwischenablage                                                                                                    | Adressielste                                                   | Neu                                                                                                    | Öffnen                                          | Auswählen Suchfeld                               |                                               |
| ← → × ↑ 🔄 > Dieser PC > Dokumente >                                                                                             | Dokumente                                                      |                                                                                                    |                                                 | 5~                                               | "Dokumente" dur P                             |
| <ul> <li>&gt; * Schnellzugriff</li> <li>&gt; ConeDrive</li> </ul>                                                               | Name Mitschrift Grundkurs Mi 08-Ordner und Dateien anlegen-W10 | Änderungsdatum         Typ           03.06.2018 17:58         Microso           03.06.2018 17:55         Microso | Größe<br>ft Word-D 0 KB<br>ft Word-D 12.643 KB  | Wi 08 -                                          | Ordner und Da<br>Windows 10                   |
| V 🛄 Dieser PC                                                                                                    |                                                                |                                                                                                    |                                                 |                                                  | 1111111111111111                              |
| > 🥥 3D-Objekte                                                                                                    |                                                                |                                                                                                    |                                                 | Um auf Ihrem<br>Ordnung zu h                     | n Computer<br>nalten, sollten                 |
| > Desktop                                                                                                    |                                                                |                                                                                                    |                                                 | Sie ein Ordnu<br>anlegen, Sov                    | ungssystem                                    |
| > 🗟 Dokumente                                                                                                    |                                                                |                                                                                                    |                                                 | mutlich zu Ha                                    | ause an Ihrem                                 |
| > 🖶 Downloads                                                                                                    |                                                                | Ir                                                                                                    | haltsbereich                                    | Schreibtisch                                     | Unterlagen                                    |
| > 🁌 Musik                                                                                                    |                                                                |                                                                                                    |                                                 | Vorschaufe                                       | enster                                        |
| > Videos                                                                                                    |                                                                |                                                                                                    |                                                 | Schubladen                                       | ablegen, da-                                  |
| > " windows (C:)<br>> imhz_D (D:)<br>Bereichste                                                                                 | eiler                                                          |                                                                                                    |                                                 | mit sie bei Be<br>auffindbar sir<br>auch auf den | darf schnell<br>nd, sollten Sie<br>n Computer |
| > ProgrmsData (F:)                                                                                                    |                                                                |                                                                                                    |                                                 | "Ordner" erste                                   | ellen.                                        |
| AMensBilder (H)                                                                                                    |                                                                |                                                                                                    |                                                 |                                                  |                                               |
| Amelanda (k)<br>Antel Marka (k)<br>Navigationsbereich<br>> = share (\mastermind) (Z)                                            |                                                                |                                                                                                    |                                                 | C                                                | SO:                                           |
|                                                                                                    |                                                                |                                                                                                    |                                                 |                                                  | ?→                                            |
| Alviela de (c)                                                                                                    |                                                                |                                                                                                    | Detailbere                                      | ich 🕅                                            | <u> </u>                                      |
| > AMensBilder (H:)                                                                                                    |                                                                |                                                                                                    | 2 0 10 10 010                                   | 4                                                | Þ                                             |
| 2 Elemente 1 Element ausgewählt (12,3 MB)                                                                                       |                                                                |                                                                                                    |                                                 |                                                  |                                               |
| \equiv O 🗆 🤤 💴 🧿                                                                                                    | 🔁 隆 🛛 🛛                                                        | 1 🚺 🎹 🎴                                                                                                    | <u> (</u>                                       | え く ば 間 目 (1)                                    | <sup>17:59</sup><br>₀3.06.2018                |
|                                                                                                    |                                                                |                                                                                                    |                                                 |                                                  |                                               |

Für Notizen: \_\_\_\_\_

| <br> | <br> |  |
|------|------|--|
| <br> | <br> |  |
| <br> |      |  |
|      |      |  |
| <br> | <br> |  |
| <br> | <br> |  |

### Die drei Register

| Sut Frigden   Sut Frigden Ausch Cranitieren Verdreitenet Frigden Frigden<                                                                                                    | 3 Dokumente                                                                                                    |                                                                           |                                                                                                    |                                                                                                    |                                                                                                    |
|----------------------------------------------------------------------------------------------------|----------------------------------------------------------------------------------------------------|---------------------------------------------------------------------------|----------------------------------------------------------------------------------------------------|----------------------------------------------------------------------------------------------------|----------------------------------------------------------------------------------------------------|
| Stat       Freigeben       Ansicht       Register Sto         Institutioner       Image in stole       Image in stole       Image in stole       Image in stole         Institutioner       Image in stole       Image in stole                                                                                                    | Craner- und Suchgetionen ändern                                                                                               | ter Datei                                                                 |                                                                                                    |                                                                                                    |                                                                                                    |
| Stat       Freigeben       Auschneiden                                                                                                    | gate >                                                                                                    | -                                                                         |                                                                                                    |                                                                                                    |                                                                                                    |
| Isat       reigeben       Austh       Image: Subder Ropieren       Image: Subder Ropieren       Image: Subde                                                                                                    |                                                                                                    |                                                                           |                                                                                                    |                                                                                                    |                                                                                                    |
| Stat       Frigden       Anicht       Image: Statister       Image: Statister <t< th=""><th></th><th></th><th></th><th></th><th></th></t<>                                                                                                    |                                                                                                    |                                                                           |                                                                                                    |                                                                                                    |                                                                                                    |
| Ausschneiden   Nettrand   Wetschleben Kopieren   Wetschleben Kopieren   Wetsc                                                                                                    | Start Freigeben Ansicht                                                                                                    |                                                                           |                                                                                                    |                                                                                                    | Register Sto                                                                                                    |
| 2.Vischendudige       Outen       Auswahlen         Est Statt       Freigeben       Ansicht         Image: Statt       Freigeben für       Register Freigeben         Image: Statt       Freigeben für       Envir         Senden       Freigeben für       Sichernex                                                                                                    | Ausschneiden<br>mellzugriff Kopieren Einfügen<br>retten<br>Twischeenblage                                                     | ieben Kopieren<br>nach - Orrapirizen                                      | Neuer<br>Ordner                                                                                                    | igenschaften<br>v Öffnen ▼<br>Bearbeiten<br>v Verlauf                                                                                                    | Alles auswahlen<br>Nichts auswählen<br>Auswahl umkehren                                                          |
| Stat Freigeben Ansicht<br>→ Drucken<br>Be Estimmte Personen. Juggiff<br>Freigeben für<br>Bestimmte Personen. Juggiff<br>Enver<br>entfermen<br>Schemens<br>Schemens<br>Schemen | Zwischenablage                                                                                                    | Organisieren                                                              | Neu                                                                                                    | Öffnen                                                                                                    | Auswählen                                                                                                    |
| Image: Stat       Freigeben       Ansicht         Image: Stat       Image: Stat       Image: Stat       Image: Stat         Image: Stat       Freigeben       Image: Stat       Image: Stat       Image: Stat         Image: Stat       Freigeben       Image: Stat       Image: Stat       <                                                                                                    |                                                                                                    |                                                                           |                                                                                                    |                                                                                                    |                                                                                                    |
| Image: Start Freigeben Ansicht         Image: E-Mail Zip         Image: E-Mail Zip                                                                                                    |                                                                                                    |                                                                           |                                                                                                    |                                                                                                    |                                                                                                    |
| tet Stat Freigeben Ansicht                                                                                                    |                                                                                                    |                                                                           |                                                                                                    |                                                                                                    |                                                                                                    |
| Image: Stat       Freigeben       Auschleindets Eimente       Estimmte Personen       Image: Stat       Image: Stat <td< th=""><th>tei Start Freigeben Ansicht</th><th></th><th></th><th></th><th></th></td<>                                                                                                    | tei Start Freigeben Ansicht                                                                                                   |                                                                           |                                                                                                    |                                                                                                    |                                                                                                    |
| gabe       E-Mail       Zip       Drucken       Freigeben für       Evw         Senden       Freigeben für       Sichernen       Sichernen         Neuer       Ordner         Stat       Freigeben       Ansicht         Image Stat       Extra große Symbole       Erde Symbole         Image Symbole       Erde Symbole       Erde Symbole         Image Symbole       Erde Symbole       Erde Symbole         Image Symbole       Erde Symbole       Erde Symbole         Image Symbole       Erde Symbole       Erde Symbole         Image Symbole       Erde Symbole       Erde Symbole         Image Symbole       Erde Symbole       Erde Symbole         Image Symbole       Erde Symbole       Erde Symbole         Image Symbole       Erde Symbole       Erde Symbole         Image Symbole       Erde Symbole       Erde Symbole         Image Symbole       Erde Symbole       Erde Symbole         Image Symbole       Erde Symbole       Erde Symbole         Image Symbole       Erde Symbole       Erde Symbole         Image Symbole       Erde Symbole       Erde Symbole         Image Symbole       Erde Symbole       Erde Symbole         Image Symbole       E                                                                                                    | Auf Datenträger brennen                                                                                                    | ^ 🔒 🛛 🖡 R4                                                                | onistar Frainah                                                                                                    | en                                                                                                    |                                                                                                    |
| Image: Pax       Image: Pax       Image: Pax </th <th>gabe E-Mail ZIP</th> <th>Personen Zugriff Erwe</th> <th>egister i reigeo</th> <th></th> <th></th>                                                                                                    | gabe E-Mail ZIP                                                                                                    | Personen Zugriff Erwe                                                     | egister i reigeo                                                                                                    |                                                                                                    |                                                                                                    |
| Image: Start Freigeben Ansicht         Image: Start Freigeben Ansicht         Image: Start Freight Ansicht         Image: Start Freight Ansicht         Image: Start Freight Ansicht         Image: Start Freight Ansicht         Image: S                                                                                                    | Senden Fi                                                                                                    | entfernen Sichernen                                                       |                                                                                                    |                                                                                                    |                                                                                                    |
| tel Start Freigeben Ansicht                                                                                                    |                                                                                                    |                                                                           |                                                                                                    |                                                                                                    | Neuer                                                                                                    |
| Atel       Start       Freigeben       Ansicht         Image: Symbole       Extra große Symbole       Image: Mittelgroße Symbole       Image: Gruppieren nach *         Image: Symbole       Extra große Symbole       Image: Mittelgroße Symbole       Image: Symbole       Image: Symbole         Image: Symbole       Image: Symbole                                                                                                    |                                                                                                    |                                                                           |                                                                                                    |                                                                                                    | Neuer<br>Ordne                                                                                                   |
| tel Start Freigeben Ansicht                                                                                                    |                                                                                                    |                                                                           |                                                                                                    |                                                                                                    | Neuer<br>Ordne                                                                                                   |
| te Start Freigeben Ansicht                                                                                                    |                                                                                                    |                                                                           |                                                                                                    |                                                                                                    | Neuer<br>Ordne                                                                                                   |
| tel Start Freigeben Ansicht                                                                                                    |                                                                                                    |                                                                           |                                                                                                    |                                                                                                    | Neuer<br>Ordne                                                                                                   |
| kei       Start       Freigeben       Ansicht         Im Vorschaufenster       Im Keine Symbole       Größe Symbole       Größe Symbole       Etementkontrollkästchen       Im Spalten hinzufüger *         gationsbereich       Detailbereich       Et kachein       Inhalt       Freigeben       Ausgewählte       Musephindet Elemente       Im Spalten hinzufüger *       Dateinamenerweiterungen       Ausgewählte       Im Spalten hinzufüger *       Im Spalten hinzufüger *       Im Spalten hinzufügerü                                                                                                    |                                                                                                    |                                                                           |                                                                                                    | _                                                                                                    | Neuer<br>Ordne                                                                                                   |
| Image: State of the symbole       Image: State of the symbole                                                                                                    |                                                                                                    |                                                                           |                                                                                                    | R                                                                                                    | Neuer<br>Ordner<br>egister Ansich                                                                                |
| i vorschaufenster<br>igationsbereich i Detailbereich i Detailbereich i Inhalt vorschaufen i Inhalt vorschaufen i In                                                                                                    | a Start Freinsben Ansicht                                                                                                    |                                                                           |                                                                                                    | R                                                                                                    | Neuer<br>Ordner<br>egister Ansich                                                                                |
| igationspereich 📑 Detailbereich 📑 Kacheln 🔠 Inhalt 🧧 sonderen 🚔 Größe aller Spalten anpassen 🗌 Ausgeblendete Elemente Elemente anbage oppi                                                                                                    | tel Start Freigeben Ansicht                                                                                                   | oße Symbole                                                               | e 👝 💷 🚺 🚺 Gruppieren nach -                                                                                                    | R                                                                                                    | egister Ansich                                                                                                   |
|                                                                                                    | tet Start Freigeben Ansicht                                                                                                   | oße Symbole  Mittelgroße Symbol<br>te ≣ Details                           | e ↓ □ Gruppieren nach •                                                                                                    | R<br>Elementkontrollik                                                                                                    | egister Ansich                                                                                                   |
| Bereiche Layout Aktuelle Ansicht Ein-/ausbienden                                                                                                    | itel Start Freigeben Ansicht<br>IVorschaufenster<br>IVorschaufenster<br>Igationsbereich II Detailbereich<br>III Detailbereich | oße Symbole 🔛 Mittelgroße Symbol<br>te 📴 Details<br>halt                  | e ↓ Gruppieren nach ▼<br>sortieren 11 Gruppieren nach ▼<br>nach → Größe aller Spalten                                                                                                    | R<br>Elementkontrollik<br>Dateinamenerwe<br>anpassen Ausgeblendete E                                                                                                  | egister Ansich<br>iterungen<br>iterungen<br>iterente<br>iterente ausbienden                                      |
|                                                                                                    | tel Start Freigeben Ansicht<br>I Vorschaufensteri<br>igationsbereich I Detailbereich<br>Bereiche                              | oße Symbole 📰 Mittelgroße Symbol<br>te 📑 Details<br>halt<br>Layout        | e                                                                                                    | n * Elementkontrollik<br>Dateinamenerwe<br>Ausgeblendete E<br>Eli                                                                                                    | egister Ansich<br>astchen<br>terungen<br>Ausgewählte<br>Elemente ausbienden<br>n-Jausbienden                     |
|                                                                                                    | tei Start Freigeben Ansicht<br>Vorschaufenster<br>igationsbereich Detailbereich<br>Bereiche                                   | oße Symbole  Mittelgroße Symbol<br>te <u>∰≣ Details</u><br>halt<br>Layout | e ↓                                                                                                    | n • Elementkontrollk<br>Dateinamenerwe<br>Ausgeblendete E<br>Eli                                                                                                    | egister Ansich<br>iterungen<br>Ausgewählte<br>Iemente Elemente ausblenden<br>n-/ausblenden                       |
|                                                                                                    | tel Start Freigeben Ansicht<br>Vorschaufenster<br>igationsbereich Detailbereich<br>Bereiche                                   | oße Symbole  Mittelgroße Symbol<br>te <u>∰≣ Details</u><br>hait<br>Layout | e A Gruppieren nach -<br>Ū Spalten hinzufüge<br>Sortieren H Größe aller Spalten<br>Aktuelle Ansicht                                                                                                    | n * Elementkontrollik<br>Dateinamenerwe<br>Ausgeblendete E<br>Eli                                                                                                    | egister Ansich<br>iterungen<br>Ausgewählte<br>Iemente Elemente ausblenden<br>n-/ausblenden                       |
| tei Start Freigeben Ansicht                                                                                                    | tei Start Freigeben Ansicht<br>Vorschaufenster<br>igationsbereich Detailbereich<br>Bereiche<br>tei Start Freigeben Ansicht    | oße Symbole 📰 Mittelgroße Symbol<br>te 📴 Details<br>hait<br>Layout        | e<br>Sortieren mach -<br>Sortieren mach -<br>Sortieren mach -<br>Sortieren nach -<br>Sortieren nach -<br>Sortieren soch -<br>Sortieren soch -<br>Sortieren Mach -<br>Sortieren Mach -<br>Sortieren Mach -<br>Sortieren Mach -<br>Sortieren Mach -<br>Sortieren Mach -<br>Aktor<br>Sortieren Mach -<br>Aktor<br>Sortieren Mach -<br>Aktor<br>Sortieren Mach -<br>Sortieren Mach -<br>Sortieren Mach -<br>Sortieren Mach -<br>Sortieren Mach -                                                                                                    | n • Dateinamenerwe<br>anpassen Ausgeblendete E<br>Eli                                                                                                    | egister Ansich<br>iterungen<br>Ausgewählte<br>Elemente ausbienden<br>n-/ausbienden                               |
| tei Start Freigeben Ansicht<br>Um einzelne Bereiche des Ordnerfensters ein oder auszu                                                                                                    | tel Start Freigeben Ansicht<br>gationsbereich Detailbereich<br>Bereiche<br>tei Start Freigeben Ansicht<br>Treigeben Ansicht   | oße Symbole E Mittelgroße Symbol<br>te E E Details<br>hait<br>Layout      | e<br>sortieren<br>sortieren<br>so | R<br>anpassen Elementkontrolik<br>Dateinamenerwe<br>Ausgeblendete E<br>Elementkontrolik<br>Ausgeblendete E<br>Elementkontrolik<br>Ausgeblendete E<br>Elementkontrolik | egister Ansich<br>astchen<br>terungen<br>Ausgewählte<br>Elemente ausbienden<br>n-/ausbienden<br>e ein oder auszu |

blenden, klicken Sie im Register ANSICHT - Gruppe BEREI-CHE auf den entsprechenden Befehl

Die Größe der Symbole können Sie Im Register AN-SICHT - LAYOUT anpassen

Bereiche

Ebenfalls im Register ANSICHT können Sie in der Gruppe AKTUELLE ANSICHT, anwählen, welche Informationen Sie sich in den Spalten anzeigen lassen möchten. Außerdem können Sie die Richtung der Sortierung angeben (aufsteigend/absteigend)

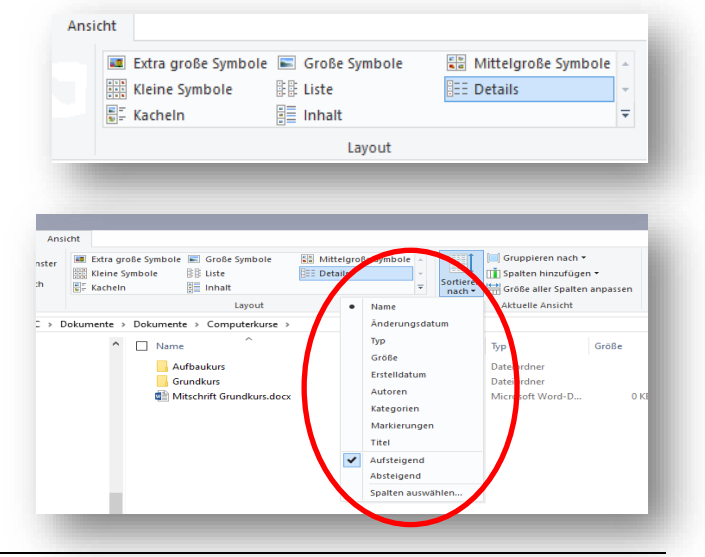

| Il Extra große Symbole     Image: Croße Symbole     Image: Croße Symbole       Image: Kickeln     Image: Croße Symbole     Image: Croße Symbole       Image: Kacheln     Image: Croße Symbole     Image: Croße Symbole       Image: Layout     Layout | Mittelgroße Symbole ↓<br>Details ↓<br>▼ Sortier                            | Gruppieren nav<br>Orogen bis son<br>Größe aller Spa<br>Aktuelle Ansich | ch ▼<br>agen ▼<br>ilten anpassen<br>t                                                             | Elementkontrollkästchen     Jateinamenerweiterungen     usgeblendete Elemente Ele     Ein-/ausblenden |
|----------------------------------------------------------------------------------------------------|----------------------------------------------------------------------------|------------------------------------------------------------------------|---------------------------------------------------------------------------------------------------|----------------------------------------------------------------------------------------------------|
| imente > Dokumente > Coor et nænse                                                                                                    | Änderungsdatum<br>21.10 2019 16:21<br>21.10.2019 16:21<br>21.10.2019 16:21 | Typ<br>Dateiordner<br>Dateiordner<br>Microsoft Word-                   | Größe alle<br>Anderung<br>Jpp<br>Größe<br>Erstelldatu<br>Autoren<br>Markierun<br>Titel<br>Weitere | r Spalten anpassen<br>sdatum<br>Im<br>n<br>gen                                                        |

Das gleiche erreichen Sie auch über einen Klick auf den Spaltennamen (Sortieren), bzw. einen Rechtsklick in einen freien Bereich der Spaltenleiste (Spalten anpassen).

Ein Häkchen im Kontrollfeld Elementkontrollkästchen setzt ein Kontrollfeld, mit dem Sie alle Elemente gleichzeitig markieren können.

Dateinamenserweiterungen zeigen den Typ der Datei an, in dem das Programm erstellt wurde.

| .docx = Word Datei<br>.xlsx = Excel Datei<br>.jpg = Bilddatei<br>.mp3 = Musikdatei | Für Notizen: |
|------------------------------------------------------------------------------------|--------------|
|                                                                                    |              |
|                                                                                    |              |
|                                                                                    |              |
|                                                                                    |              |
|                                                                                    |              |

## Ordner.

| ✓                |  |
|------------------|--|
| > 🧊 3D-Objekte   |  |
| > 📰 Bilder       |  |
| > 📃 Desktop      |  |
| > 🔮 Dokumente    |  |
| > 🕂 Downloads    |  |
| > 🁌 Musik        |  |
| > 📕 Videos       |  |
| > 🏪 Windows (C:) |  |
|                  |  |

Links neben den Ordnern im linken Bereich des Explorers (Navigationsbereich) finden Sie kleine Pfeile > und V

Ordner, die mit einem solchen > Pfeil gekennzeichnet sind, enthalten Unterordner.

 ✓ Wenn Sie darauf klicken, werden die Unterordner eingeblendet, aus dem nach rechts zeigenden wird ein nach unten zeigender Pfeil

 $\checkmark\,$  durch ein erneutes Klicken klappen Sie die Ordner wieder zu.

> Der nach rechts zeigende Pfeil bedeutet, dass sich weitere Ordnerebenen darunter befinden,

Der nach unten zeigende Pfeil bedeutet, dass alle vorhandenen Ordnerebenen angezeigt werden.

- ✓ Wenn Sie im Navigationsbereich (links) in der Ordnerliste auf ein Symbol klicken, wird der Ordnerinhalt im Inhaltsbereich (rechts) angezeigt.
- ✓ Probieren Sie verschieden Ansichten aus

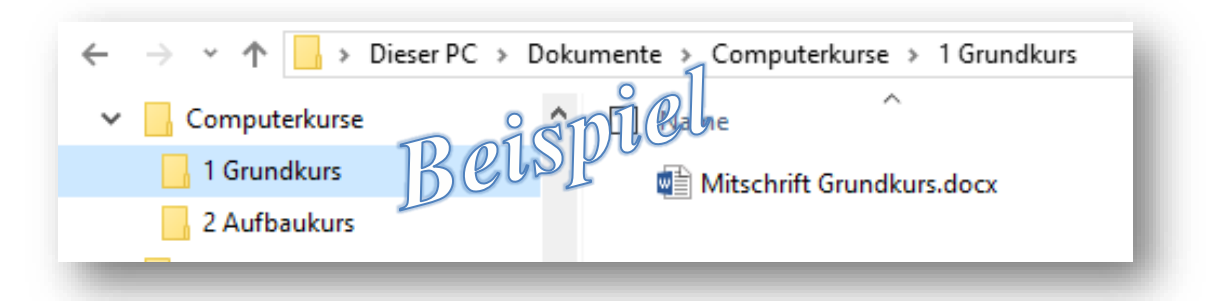

Klicken Sie auf den Ordner Dokumente, eventuell Eigene Dokumente

Es werden nun die untergeordneten Ebenen angezeigt, aus dem nach rechts zeigenden wurde ein unten gekippter Pfeil.

*Für Notizen:* \_\_\_\_\_\_

#### Ordner erstellen

Sie möchten im Ordner Dokumente einen Unterordner erstellen: Computerkurse

Markieren Sie im linken Bereich des Explorers den Ordner *Dokumente*, im rechten Bereich sehen Sie die eben erstelle Datei *Mitschrift Grundkurs*.

Klicken dann im Register START, Gruppe NEU auf NEUER ORDNER

| schnellzugriff Kopieren Einfügen<br>anheften<br>Zwischenabla | 🖌 Ausschneiden<br>🔤 Pfad kopieren<br>💽 Verknüpfung einfügen | Verschieben Kopieren<br>nach * nach * |                     | Neues Element •<br>Difacher Zugriff • | Eige |
|--------------------------------------------------------------|-------------------------------------------------------------|---------------------------------------|---------------------|---------------------------------------|------|
| → → ↑ 📑 > Dieser PC                                          | Dokumente                                                   | Neuer Ordne                           | r (Strg+Umschalt+N) | 7.7%                                  |      |
| Dokumente                                                    | ↑ □ Name                                                    | Einen neue                            | n Ordner erstellen. | Тур                                   | Größ |
|                                                              | Neuer Or                                                    | dner                                  | 11.10.2019 18:09    | Dateiordner                           |      |
|                                                              | The Mitschrift                                              | t Grundkurs.docx                      | 11.10.2019 18:20    | Microsoft Word-D                      |      |

Im rechten Bereich hat sich nun ein Eingabefeld geöffnet mit dem vorläufigen Namen *Neuer Ordner.* Sinnvollerweise geben Sie aber einen eindeutigen Namen ein; das Feld ist blau unterlegt, d.h. der Eingabemodus ist aktiv, so dass Sie den neuen Namen direkt eintippen können.

Tippen Sie (bitte mit Fehler) das Wort: *Comuterkurse* und schließen mit Return die Texteingabe ab.

#### Ordner umbenennen

Nach dem Abschluss der Texteingabe stellen Sie fest, dass Sie das Wort falsch geschrieben haben, d.h. Sie müssen nun diesen Ordner umbenennen.

- Klicken Sie einmal auf den Ordner um ihn zu markieren,
- ein zweites Mal um den Textmodus zu aktivieren und ein
- drittes Mal um den Cursor an die Stelle zu setzen an der Sie korrigieren möchten.

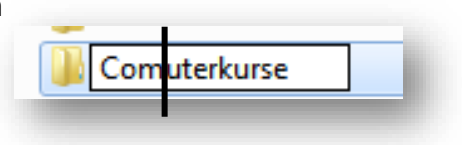

#### Weitere Tippfehler korrigieren

| Sie mit der     | Ent |
|-----------------|-----|
| Entfernen       |     |
| bzw. der        |     |
| Korrekturtaste. |     |

#### Unterordner erstellen

Um in diesem Ordner Unterordner zu erstellen öffnen Sie ihn durch einen Doppelklick.

Klicken Sie im geöffneten Ordner wieder auf die Schaltfläche **Neuer Ordner**.

Benennen Sie den Unterordner Grundkurs

Erstellen Sie nun auf der gleichen Ebene einen weiteren Ordner **Aufbaukurs** 

#### Ordner in die gewünschte Reichenfolge bringen

Obwohl Sie den Ordner Grundkurs zuerst erstellt haben werden die Ordner in der "falschen" Reihenfolge angezeigt.

Das geschieht, weil Windows Ordner und Dateien alphabetisch anordnet. Möchten Sie das ändern, geht das am einfachsten indem Sie sie in der gewünschten Reihenfolge durchnummerieren (=umbenennen).

#### Datei verschieben

Da sich die Datei *Mitschrift Grundkurs* nun auf der falschen Ebene befindet, verschieben Sie die Datei in den Ordner **Anfängerkurs,** indem Sie sie mit gedrückter linker Maustaste in den Ordner

ziehen.

Dazu müssen im linken Bereich alle Ebenen geöffnet sein 2 Aufbaukurs → Dieser PC → Dokumente → Dokumente Name Computerkurse 1 Grundkurs ← Mitschrift Grundkurs.docx

| -                     | and the second division of the second division of the second divisio |                 |
|-----------------------|----------------------------------------------------------------------------------------------------|-----------------|
| nente + Eigene Dokume | nte + Eigene Dokumente +                                                                                                    | a an Eligenetit |
|                       |                                                                                                    |                 |
| -                     | Brennen. Neuer Ordner                                                                                                    |                 |
|                       |                                                                                                    | Anordmen        |
| Name                  |                                                                                                    | A               |
| Mitschei              | R Grun In neuern Fenster öffnen                                                                                                    |                 |
|                       | Senden an                                                                                                    |                 |
|                       | Ausschneiden<br>Kopieren                                                                                                    |                 |
|                       | Verknipfung entellen<br>Löschen                                                                                                    |                 |
|                       | Umbenennen                                                                                                    |                 |
|                       | Ordnergefad offinen                                                                                                    |                 |
|                       | Esperachaften                                                                                                    |                 |

| Kontrollieren Sie den Pfad in der<br>Adressleiste: der Letzte Ordner in<br>der Leiste ist der aktuelle |  |  |  |
|----------------------------------------------------------------------------------------------------|--|--|--|
| › Dokumente › Computerkurse                                                                            |  |  |  |
| Name                                                                                                   |  |  |  |
| Aufbaukurs                                                                                             |  |  |  |
| Grundkurs                                                                                              |  |  |  |
|                                                                                                    |  |  |  |

| Für Notizen: | -                    |
|--------------|----------------------|
|              | Computerkurse        |
|              | 🗋 1- Grundkurs       |
|              | 🗀 2 - Aufbaukurs     |
|              | Mitschrift Grundkurs |
|              |                      |
|              | Computerkurse        |
|              | 🗀 1 - Grundkurs      |
|              | Mitschrift Grundkurs |
|              | 🗖 2 - Aufbaukurs     |
|              |                      |
|              |                      |

Weitere Möglichkeiten zum Kopieren und Verschieben:

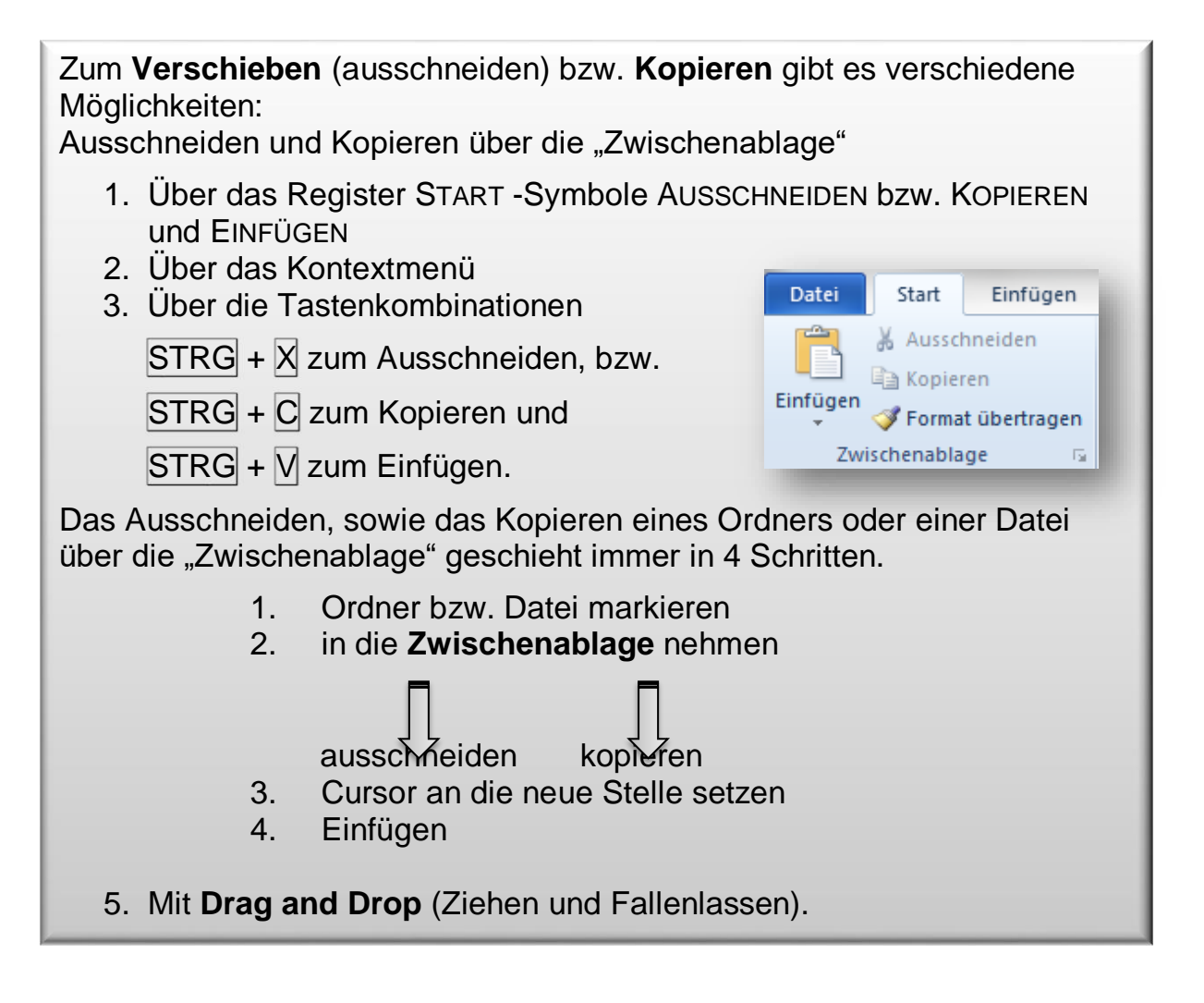

Ordner verschieben

### Teil II

#### Datei kopieren und umbenennen

Kopieren Sie die Datei *Mitschrift Grundkurs* in den Ordner **Aufbaukurs**, so dass diese Datei zwei Mal besteht. Benennen Sie die Datei um: *Mitschrift –Aufbaukurs* 

#### Ordner und Dateien löschen

löschen Sie nun den kompletten Ordner *Computerkurse,* indem Sie ihn markieren und auf die ENTF Taste drücken.

oder

über das Kontextmenü (Klicken mit der rechten Maustaste auf den zu löschenden Ordner)

| <ul> <li>Datei kopieren und umbenennen</li> <li>Ordner und Dateien löschen</li> <li>und wiederherstellen</li> </ul> |   |  |  |  |  |  |
|----------------------------------------------------------------------------------------------------|---|--|--|--|--|--|
| Dokumente                                                                                                    |   |  |  |  |  |  |
| Computerkurse                                                                                                    | 1 |  |  |  |  |  |
| 🗀 1 - Grundkurs                                                                                                    |   |  |  |  |  |  |
| Mitschrift Grundkurs                                                                                                | l |  |  |  |  |  |
| 2 - Aufbaukurs                                                                                                    | l |  |  |  |  |  |
| Mitschrift Aufbaukurs                                                                                               |   |  |  |  |  |  |

 $\checkmark$ 

Alle Ordner, die sich in dem markierten Ordner befinden, werden ebenfalls gelöscht.

### Ordner und Dateien wiederherstellen

Machen Sie den Löschvorgang wieder rückgängig mit der Tastenkombination

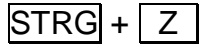

Für Notizen: \_\_\_\_\_

✓ Verknüpfung erstellen

#### Teil III

#### Verknüpfung erstellen

Da Sie die Datei *Mitschrift Aufbaukurs* öfter brauchen, möchten Sie schnell darauf zugreifen. Hier bietet es sich an, eine **Verknüpfung** zu erstellen.

Klicken Sie im Ordner **Aufbaukurs** mit der rechten Maustaste auf die Datei. Im Kontextmenü klicken Sie auf Senden an und dort auf *Desktop* (Verknüpfung erstellen)

Wechseln Sie zum Desktop: hier haben Sie nun eine Datei mit dem Namen

#### Verknüpfung mit Mitschrift Aufbaukurs.

Öffnen Sie diese und schreiben ein paar Worte in die Datei. Schließen Sie sie wieder und speichern die Änderung.

Kontrollieren Sie nun die Originaldatei im Ordner *Aufbaukurs*. Die Änderung, die Sie vorgenommen haben finden Sie auch hier wieder,

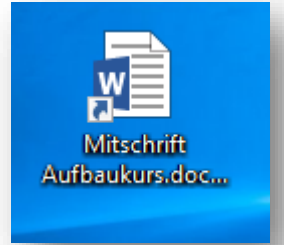

Verknüpfungen sind Verweise auf ein Objekt. Eine Verknüpfung bietet Ihnen die Möglichkeit, ein Programm, eine Datei oder einen Ordner rasch und bequem zu öffnen, ohne zuerst zu dem Verzeichnis im Windows-Explorer gehen zu müssen, in dem sich das Objekt befindet.

Verknüpfungen sind besonders für solche Programme, Dateien und Ordner nützlich, die Sie häufig verwenden. d.h. wenn Sie häufig an einem Dokument schreiben, der in irgendeinem Ordner "verschüttet" ist, erzeugen Sie eine Verknüpfung auf dem Desktop.

da es sich um ein und dieselbe Datei handelt, auf die Sie, dadurch, dass Sie eine Verknüpfung erstellt haben, von mehreren Orten zugreifen können.

Für Notizen: \_

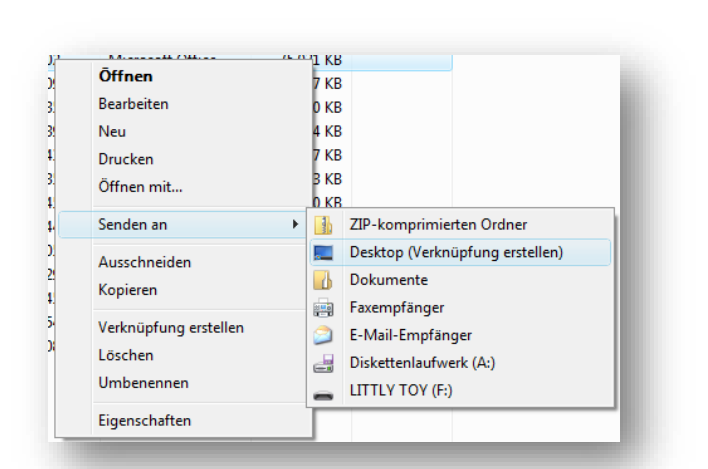

✓ Desktop übersichtlich gestalten

✓ Datei auf dem Desktop erstellen

✓ Objekte verschieben

✓ Mehrere Objekte gleichzeitig markieren

# Teil IV

Bisher haben Sie im Explorer gearbeitet, jetzt schauen Sie sich den Desktop, die "Schreibtischoberfläche" Ihres Computers genauer an.

## Den Desktop übersichtlich gestalten

Um auf dem Desktop etwas aufzuräumen, können sie sich die Symbole anordnen lassen, nach *Name*, *Größe*, *Typ*, oder nach *Datum*.

Wenn Sie ein Häkchen vor Automatisch anordnen setzen, werden die Desktopsymbole links am Bildschirmrand angeordnet und lassen sich nicht frei verschieben.

| Mitschrift                                  |                             |        |
|---------------------------------------------|-----------------------------|--------|
| Verknüpfung                                 |                             |        |
| Große Symbole                               | Ansicht                     | >      |
| Mittelgroße Symbole                         | Sortieren nach              | >      |
| Kleine Symbole                              | Aktualisieren               |        |
| Symbole automatisch anordnen                | Einfügen                    |        |
| Symbole am Raster ausrichten                | Verknüpfung einfügen        | 07     |
| <ul> <li>Desktopsymbole anzeigen</li> </ul> | l öschen wiederholen        | Stra+V |
|                                             | Nächster Desktophintergrund | Sug. 1 |
|                                             | Intel® Grafikeinstellungen  |        |
|                                             | Neu                         | >      |
|                                             | Anzeigeeinstellungen        |        |
|                                             | ៅ Anpassen                  |        |

### Mehrere Objekte gleichzeitig markieren

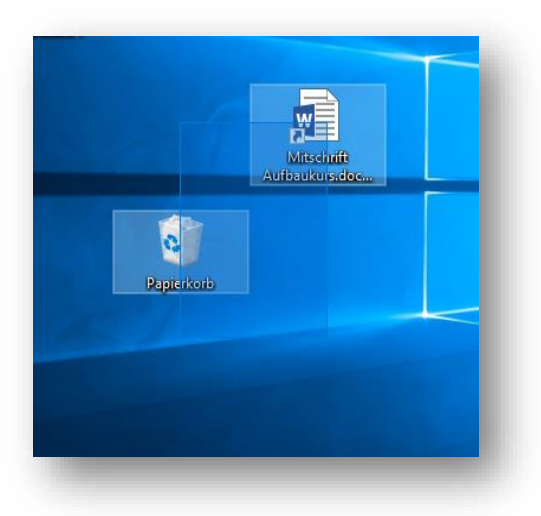

Mehrere Dateien oder Ordner können gleichzeitig markiert werden, indem Sie mit gedrückter linker Maustaste einen Markierungsrahmen um die gewünschten Objekte ziehen.

Voneinander getrennt platzierte Objekte markieren Sie, indem Sie die Objekte nacheinander mit gedrückter STRG Taste anklicken.

### Objekte verschieben

Dateien und Ordner können auf dem Desktop und in den Ordnern frei verschoben werden, indem Sie mit

gedrückter linker Maustaste auf das Objekt zeigen und ziehen. Verschieben Sie nun die markierten Objekte *Name* und *Papierkorb* an den rechten oberen Rand Ihres Bildschirmes.

Für Notizen: \_

### Datei auf dem Desktop erstellen

Sie können Ihre Ordner und Dateien auch direkt auf dem Desktop erstellen:

Klicken Sie mit der rechten Maustaste auf eine freie Stelle der Arbeitsoberfläche, an der die Datei erzeugt werden soll.

Im geöffneten Kontextmenü zeigen Sie auf den Menüpunkt **Neu** und wählen im unteren Abschnitt des Untermenüs den Dateityp, der erzeugt werden soll: *Microsoft Word Dokument*.

Windows vergibt zunächst einen Arbeitstitel: Neu Microsoft-Word-

| Ordner  Verknüpfung                                                                                                    |                                                                                                    |
|----------------------------------------------------------------------------------------------------|----------------------------------------------------------------------------------------------------|
| <ul> <li>Microsoft Access Datenbank</li> <li>Bitmapbild</li> </ul>                                                                                               | Ansicht >                                                                                                    |
| Microsoft Word-Dokument                                                                                                    | Aktualisieren                                                                                                    |
| OpenDocumentZeichnung     Microsoft PowerPoint-Präsentation     Microsoft Publisher-Dokument     WinRAR-Archiv     Textdokument     Microsoft Excel-Arbeitsblatt | Einfügen<br>Verknüpfung einfügen<br>Löschen rückgängig machen Strg+Z<br>Nächster Desktophintergrund<br>Intel® Grafikeinstellungen |
| WinRAR-ZIP-Archiv                                                                                                    | Neu                                                                                                    |
|                                                                                                    |                                                                                                    |

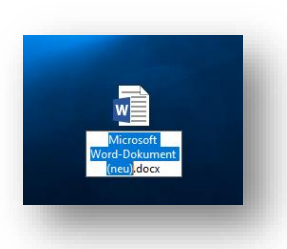

*Dokument.* Dieser wird automatisch markiert und der Textmodus ist aktiv, so dass Sie sofort tippen und den Namen Ihrer Wahl vergeben können.

Nennen Sie die Datei: Mitschrift - heutiges Datum

Öffnen lässt sich die Datei mit einem Doppelklick auf das Symbol oder über das Kontextmenü, d.h. per rechter Maustaste. Mit der

Datei öffnet sich gleichzeitig die dazugehörige Anwendung - hier: Word.

Sollten Sie diese Datei aber wieder in Ihren bereits vorhandenen Ordner ablegen wollen -

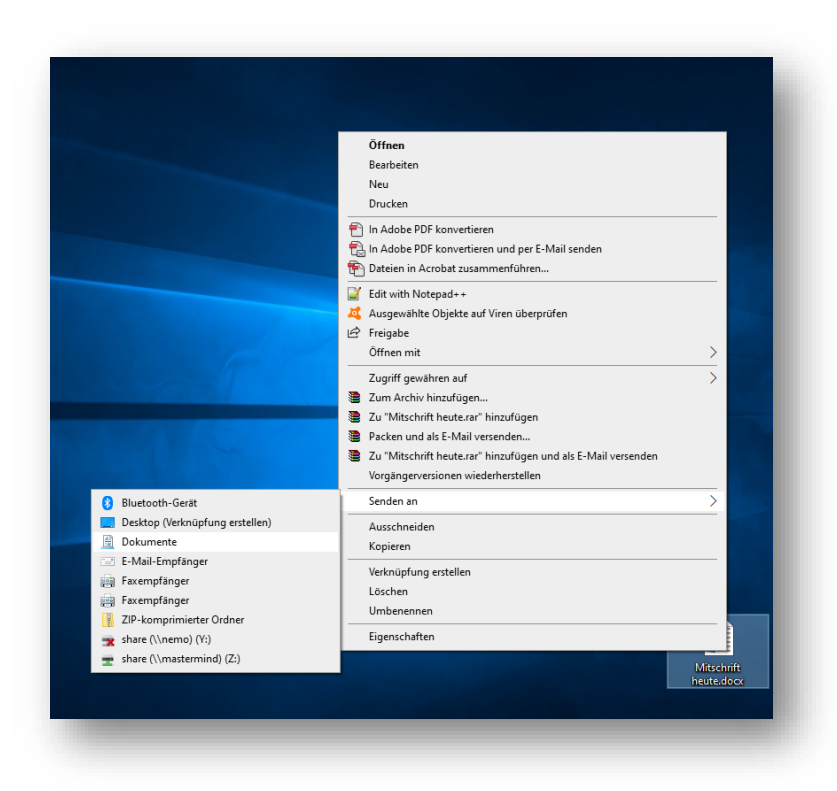

(-was sinnvoll ist, da Ihre Schreibtischoberfläche irgendwann zu voll und damit zu unübersichtlich wird) öffnen Sie den Ordner **Dokumente** und den entsprechenden Ordner und verschieben diese Datei, bzw. senden Sie sie an den Ordner **Dokumente** 

(Klick mit der rechten Maustaste auf die Datei – **Senden an – Dokumente)** 

Ansonsten können Sie mit den Dateien und Ordnern auf dem Desktop genauso verfahren wie bisher: umbenennen, verschieben, kopieren, löschen.

#### Öffnen einer Datei

Zum Öffnen einer abgespeicherten Datei haben Sie zwei Möglichkeiten:

1. Sie öffnen das Programm, in der die Datei abgespeichert wurde – hier Word.

Eventuell finden Sie die Datei im rechten Bereich des Fensters unter den zuletzt verwendeten Dateien

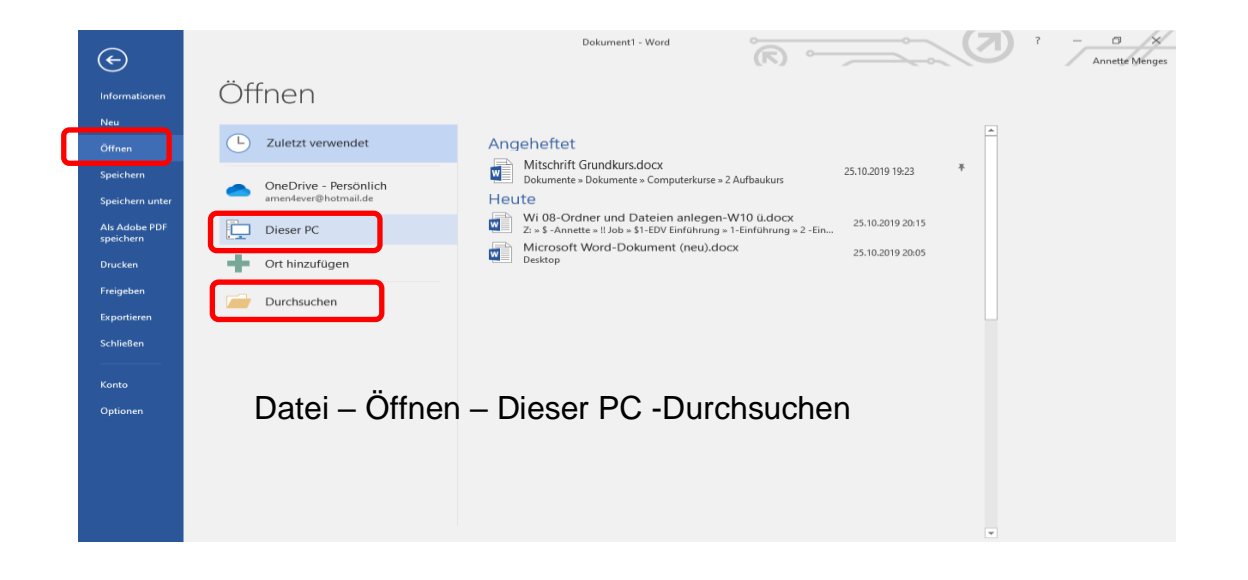

2. Sie öffnen den Explorer, klicken im linken Bereich auf das Laufwerk, bzw. den Ordner, in der die Datei gespeichert wurde – hier Dokumente und öffnen sie im rechten Bereich durch Doppelklick oder markieren und Klick auf die Schaltfläche Öffnen

Für Notizen: \_\_\_\_

| Für Notizen: | <br> |  |
|--------------|------|--|
|              |      |  |
|              | <br> |  |
|              | <br> |  |
|              |      |  |
|              | <br> |  |
|              | <br> |  |
|              |      |  |
|              |      |  |
|              | <br> |  |
|              | <br> |  |
|              |      |  |
|              | <br> |  |
|              | <br> |  |
|              |      |  |
|              | <br> |  |
|              | <br> |  |
|              | <br> |  |
|              |      |  |
|              | <br> |  |
|              | <br> |  |
|              |      |  |
|              |      |  |
|              | <br> |  |
|              |      |  |
|              | <br> |  |
|              | <br> |  |
|              | <br> |  |
|              |      |  |
|              | <br> |  |
|              | <br> |  |
|              |      |  |
|              | <br> |  |
|              | <br> |  |
|              | <br> |  |
|              |      |  |